(Testé sur Windows Seven 64bits)

Nous allons voir, comment recomposer le fichier avec HJ-Split Joiner.

- Pourquoi cette méthode ?
  - Premièrement: Aucun logiciel à télécharger.
  - Deuxièmement: Par expérience, cette méthode complique la tâche des bots DMCA et les fichiers restent plus longtemps au téléchargement. Certes, la méthode est longue mais comme on dit "Plus c'est long, plus c'est bon".

1ère étape:

 Grouper toutes les parties du fichier dans un dossier et vérifier bien quelle est toutes, le même nom comme suit:

fichier\_restauré. 001; fichier\_restauré. 002; fichier\_restauré.003 etc... ou bien azerty.vs.qwerty. 001; azerty.vs.qwerty. 002; azerty.vs.qwerty.003 etc... avec le fichier ".rar".

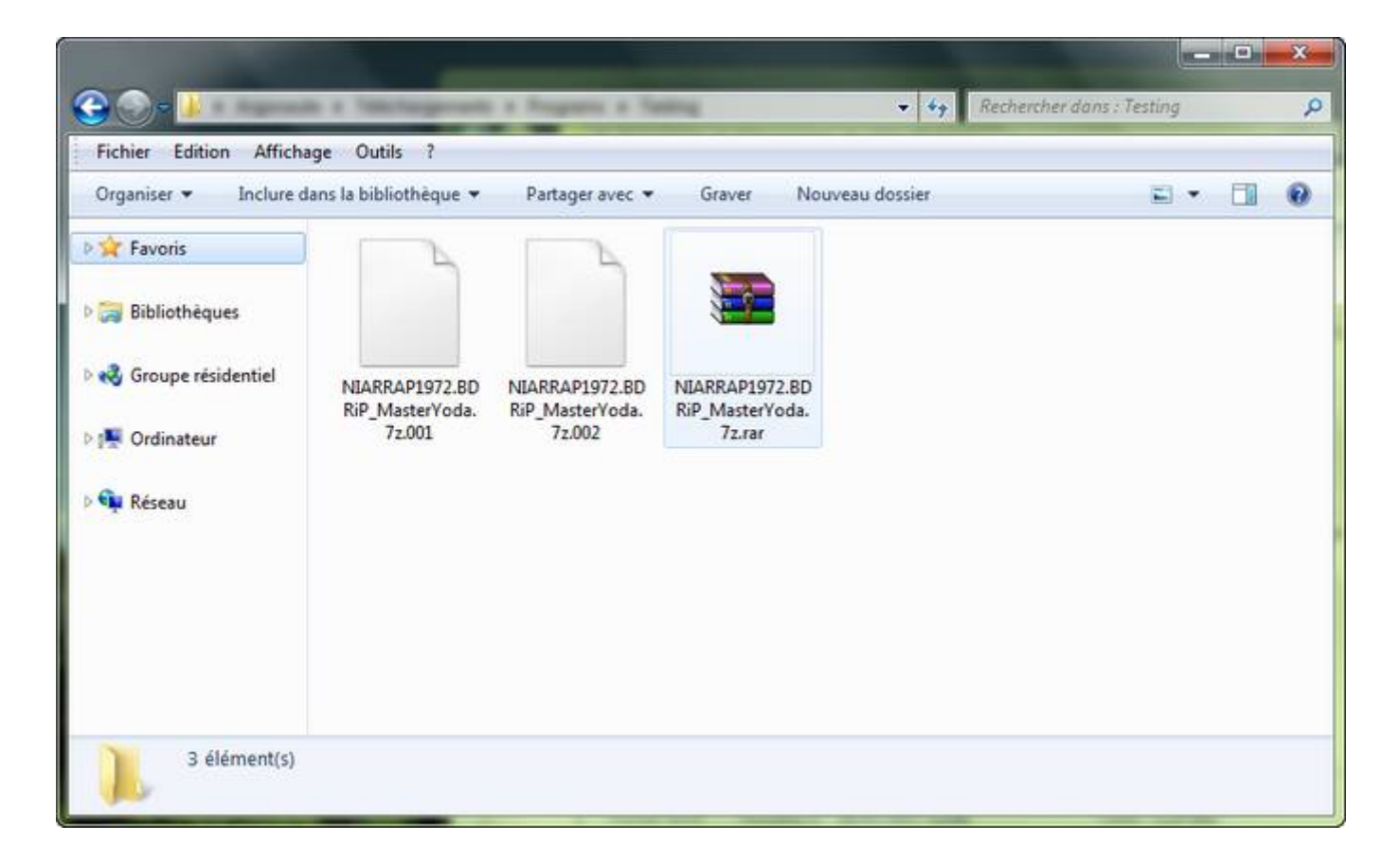

2ème étape:

Décompresser le fichier ".rar".
Clique gauche sur le fichier "Extraire ici". S'il vous demande un mot de passe, rentrais-le.

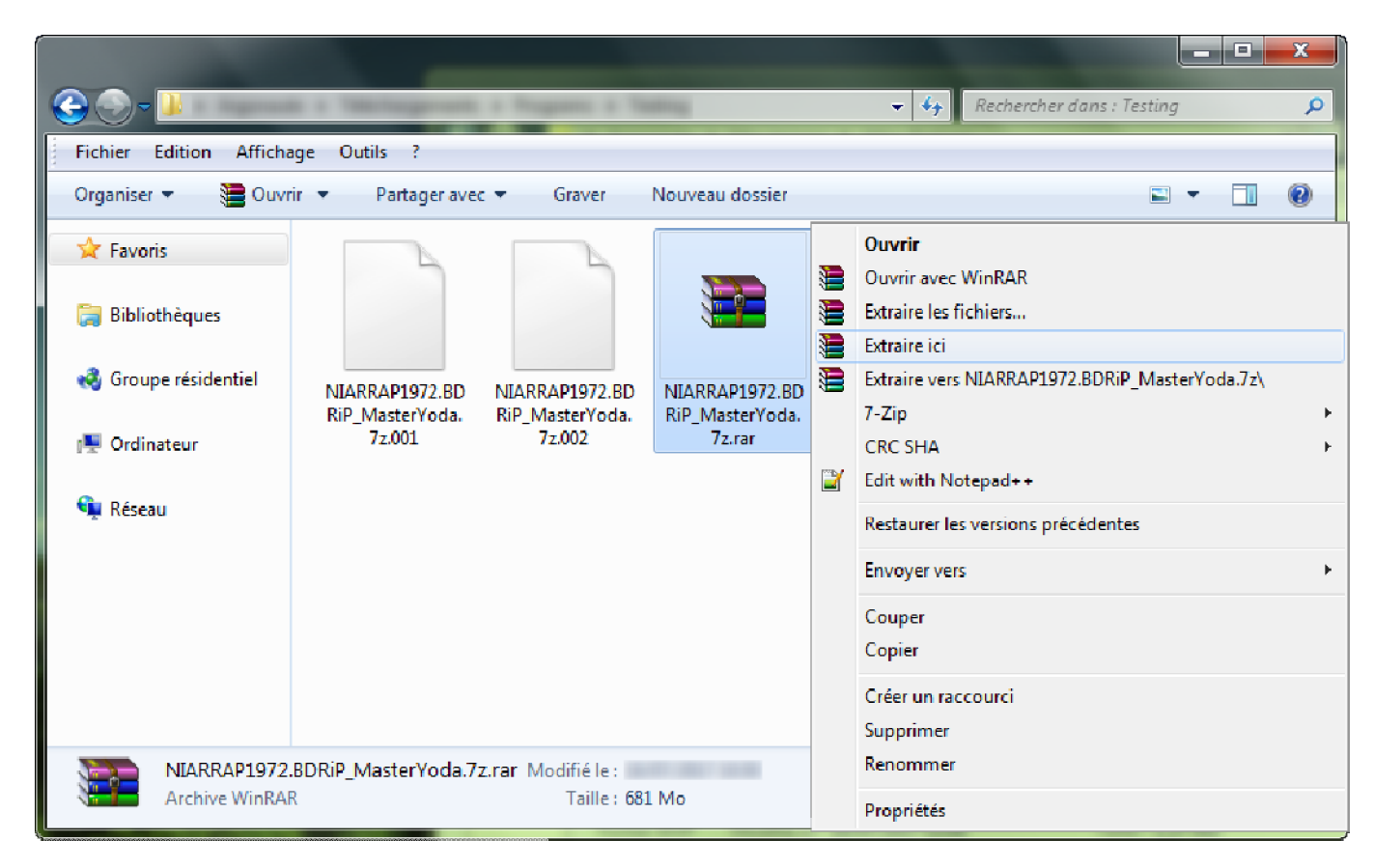

3ème étape:

• Exécutez le fichier "HJ-Split Joiner.exe", suivez les instructions et laissez faire.

| B HJ-Split Joiner                                         | Bienvenue dans ce programme.<br>Il va vous zider à restaurer le fichier découpé<br>avec HJ-Split. |   |
|-----------------------------------------------------------|---------------------------------------------------------------------------------------------------|---|
| WE WANT YOU.<br>JOIN THE LEGION!<br>Hyrdylix ( Janyadylix | <pre>////////////////////////////////////</pre>                                                   |   |
|                                                           |                                                                                                   | Ţ |

4ème étape:

Décompresser le fichier ".7z".

Clique gauche sur le fichier "Extraire ici".

| 00:00:17    | Taille totale :                  | 2052 M                                                                         |
|-------------|----------------------------------|--------------------------------------------------------------------------------|
| 00:01:08    | Vitesse :                        | 23 MB/s                                                                        |
| 3           | Traité :                         | 407 M                                                                          |
| 99%         | Compressé:                       | 405 M                                                                          |
|             |                                  |                                                                                |
|             |                                  |                                                                                |
|             |                                  |                                                                                |
|             |                                  |                                                                                |
|             |                                  |                                                                                |
|             |                                  |                                                                                |
| Amière-plan | Pause                            | Annuler                                                                        |
|             | 00:00:17<br>00:01:08<br>3<br>99% | O0:00:17 Taille totale :<br>O0:01:08 Vitesse :<br>3 Traité :<br>99% Compressé: |

Dernière étape:

Profitez....